Windows

イージーワイヤレススティック

# ファームウェアのアップデート手順

# 1.はじめに

ファームウェアのアップデートは、対象のイージーワイヤレススティックを Windows コンピューターまた は Apple 社製コンピューターの USB ポートに接続して行います。 本ファームフェアのアップデート手順の対象製品は以下の通りです。

### 製品名:イージーワイヤレススティック 品 番:ET-UW100

本書では、Windows コンピューターを用いてアップデートする方法を説明しています。

本書内の操作画面イメージは、OS が Windows 7 のときに表示されるものを例として使用しています。また、 本書のイラストや画面イメージは実際と異なる場合があります。

Windows の操作やコンピューターの取り扱いについては、ご使用のコンピューターの取扱説明書などをご覧 ください。

# 2. 準備する

# 2.1 アップデートに必要なコンピューターの要件

ファームウェアのアップデートを行うには、以下の要件を満たすコンピューターが必要です。

|          | Microsoft Windows 7 *1 |            | :Ultimate (32bit/64bit 版 )、       |  |
|----------|------------------------|------------|-----------------------------------|--|
|          |                        |            | Professional(32bit/64bit版)、       |  |
|          |                        |            | Home Premium(32bit/64bit版)        |  |
| OS       | Windows 8.1            |            | :Windows 8.1 Pro(32bit/64bit 版)、  |  |
|          |                        |            | Windows 8.1(32bit/64bit版)         |  |
|          |                        | Windows 10 | : Windows 10 Home (32bit/64bit版)、 |  |
|          |                        |            | Windows 10 Pro (32bit/64bit 版)    |  |
| インターフェイス | USB 2.0                |            |                                   |  |
| CPU      | OS が動作する最低スペック以上       |            |                                   |  |
| メモリー     | OS が動作す                | する最低スペック以上 |                                   |  |

\*1 Windows 7 は SP1 のみに対応します。

### お知らせ

- アップデートを行うには、管理者(Administrator)権限が必要です。
- USB ハブを介しての使用は保証いたしません。
- 上記システム環境以外で使用された場合、および自作コンピューターで使用された場合の保証は一切いたしませんので、あらかじめご了承ください。

上記の条件を満たす、すべてのコンピューターについて動作を保証するものではありません。

### 2.2 ファームウェアのバージョン確認方法

# 1 イージーワイヤレススティックをコンピューターに接続する

コンピューターの USB ポートにイージーワイヤレススティックを装着すると、自動的にソフトウェア が起動します。

#### お知らせ

- ソフトウェアが自動的に起動しないときは、[コンピューター]のCDドライブ [EasyWS]内のファ イル [EWSGUIMain.exe]を手動で実行してください。
- [自動再生] の画面が表示された場合は、[EWSGUIMain.exe の実行] を選択してください。

| CD ドライブ (I:) EasyWS                    |
|----------------------------------------|
| 🔲 ソフトウェアとゲーム に対しては常に次の動作を行う:           |
| メディアからのプログラムのインストール/実行 ―――             |
| EWSGUIMain.exe の実行<br>発行元は指定されていません    |
| 全般 のオプション ――                           |
| <b>フォルダーを開いてファイルを表示</b><br>-エクスプローラー使用 |
| コントロール パネルで自動再生の詳細を表示します               |

コンピューターが [ログオン画面] のとき、またはコンピューターが [ロック] 状態のときは自動起動されません。

# 2 接続先選択画面の [About]-[Version] を選択する

バージョン情報が表示されます。

| Select Access Port                                                                                                    | About Easy Wireless S                          | Stick 🛛 🕅                                    |
|----------------------------------------------------------------------------------------------------|------------------------------------------------|----------------------------------------------|
| Version         Select Projector       Current Select Select Select Projector         Wireless LAN       S-MAP       1       2       2         S-MAP       1       2       3       2       3         Name       ID       1       2       3       3       2       3         Name       ID       1       2       3       3       3       3       3       3       3       3       3       3       3       3       3       3       3       3       3       3       3       3       3       3       3       3       3       3       3       3       3       3       3       3       3       3       3       3       3       3       3       3       3       3       3       3       3       3       3       3       3       3       3       3       3       3       3       3       3       3       3       3       3       3       3       3       3       3       3       3       3       3       3       3       3       3       3       3       3       3       3       3       3       3 <td< td=""><th>etting : S-MAP<br/>3 4<br/>)<br/>oj2140<br/>oj5610</th><td>Ver. 2.0.0.0<br/>poration 2012<br/>OK<br/>ヨン表示例</td></td<> | etting : S-MAP<br>3 4<br>)<br>oj2140<br>oj5610 | Ver. 2.0.0.0<br>poration 2012<br>OK<br>ヨン表示例 |
|                                                                                                    | Connect                                        |                                              |

接続先選択画面例

### 2.3 ファームウェアの準備

### 1 ファームウェアをダウンロードする

弊社パナソニックの WEB サイト

https://panasonic.biz/cns/projector/

または

#### https://panasonic.biz/cns/prodisplays/

から、イージーワイヤレススティック用のファームウェアアップデートツールの自己解凍形式の圧縮 ファイル "uw100\_\*\*\*\*\*.exe" (例:uw100\_3000.exe)を任意のフォルダーにダウンロードします。

### お知らせ

アップデートツールのファイル名は、対象の製品品番やバージョンによって異なります。対象の製品
 用の、ご使用になるバージョンに該当するアップデートツールを選択してください。

### 2 圧縮ファイルを解凍する

ダウンロードした圧縮ファイル "uw100\_\*\*\*\*.exe"(例:uw100\_3000.exe)をダブルクリッ クすると自己解凍が始まり、[uw100]フォルダー下にファームウェアアップデートツールの実行ファ イル "FirmUpdateTool\_uw100\_\*\*\*\*.exe"(例:FirmUpdateTool\_uw100\_3000.exe)が生 成されます。

なお、解凍先のフォルダーは任意の場所に設定できます。

### 3. アップデートする

### 3.1 ファームウェアのアップデート

# **1** イージーワイヤレススティックをコンピューターに接続する

コンピューターの USB ポートに、ファームウェアをアップデートするイージーワイヤレススティック を装着します。

#### お知らせ

• [自動再生] の画面が表示された場合は画面を閉じ、またソフトウェアが自動的に起動した場合は終 了してください。

|                                                                                                   | Select Access Port                                                                           |
|---------------------------------------------------------------------------------------------------|----------------------------------------------------------------------------------------------|
| CD ドライブ (I:) EasyWS                                                                               | List Tree                                                                                    |
| ■<br>「 ソフトウェアとゲーム に対しては常に次の動作を行う:<br>メディアからのプログラムのインストール/実行<br>EWSQUIMainexe の実行<br>発行元は指定されていません | Select Projector     Current Setting : S-MAP       Wireless LAN                              |
| 全般のオプション<br>フォルダーを聞いてファイルを表示<br>-エクスプローラー使用                                                       | [1]: Name2140     Proj2140       [2]: Name5457     Proj5457       [3]: NAME5610     Proj5610 |
| コントロール パネルで自動再生の詳細を表示します                                                                          |                                                                                              |
|                                                                                                   | Connect                                                                                      |

# 2 アップデートツールを実行する

**2.3**項「ファームウェアの準備」で解凍したファームウェアアップデートツール "FirmUpdateTool\_uw100\_\*\*\*\*.exe" (例:FirmUpdateTool\_uw100\_3000.exe) を実行し ます。

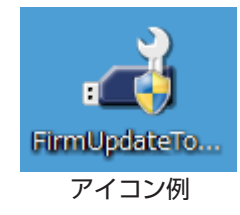

#### お知らせ

•「ユーザー アカウント制御」のダイアログ(「次の不明な発行元からのプログラムにこのコンピュー タへの変更を許可しますか?」)が表示された場合は、〔はい (Y)〕を選択してください。

# **3** ファームウェアの書き換えを行う

アップデート実行確認画面に表示されているバージョン番号を確認し、[Update] ボタンをクリックします。

| FirmUpdateTool_uw100                                                   |  |
|------------------------------------------------------------------------|--|
| Version : 3, 0, 0, 0<br>VolumeLabel: EASYWS<br>EWS Version: 2, 0, 0, 0 |  |
|                                                                        |  |
| Update Cancel                                                          |  |

### お知らせ

- 書き換え完了までの目安は約4分です。
- 書き換えを開始すると、アップデートツール画面のすべてのボタンが無効になります。

| FirmUpdateTool_uw100      |            |  |  |  |
|---------------------------|------------|--|--|--|
| Version :                 | 3, 0, 0, 0 |  |  |  |
| VolumeLabel:              | EASYWS     |  |  |  |
| EWS Version: 2, 0, 0, 0   |            |  |  |  |
| Uploading ISO Image (50%) |            |  |  |  |
|                           |            |  |  |  |
|                           |            |  |  |  |
|                           |            |  |  |  |
|                           |            |  |  |  |
| Update                    | Cancel     |  |  |  |
|                           |            |  |  |  |
|                           |            |  |  |  |

#### お願い

 書き換え中は、イージーワイヤレススティックを USB ポートから抜いたり、CD ドライブ [EasyWS] のデバイス取り出し操作をしたりしないでください。

#### お知らせ

ファームウェア書き換え中にイージーワイヤレススティックの再起動が行われますので、お使いのコンピューターの自動再生機能の設定状態によっては、ファームウェア書き換え中に[自動再生]の画面が表示されたり、Explorerが起動して[EasyWS]のフォルダー内容が表示されたり、[EasyWS]フォルダー下の PDF ファイルが開いたりする場合があります。その場合は、画面やファイルを閉じ、アップデートが完了するまでお待ちください。

# **4** アップデートツールを終了する

書き換えが完了すると[OK] ボタンが有効になります。 [OK] ボタンをクリックして、アップデートツールを終了します。

| FirmUpdateTool_uw100                                     |                                    |  |  |
|----------------------------------------------------------|------------------------------------|--|--|
| Version :<br>VolumeLabel:<br>EWS Version:<br>Update Done | 3, 0, 0, 0<br>EASYWS<br>2, 0, 0, 0 |  |  |
|                                                          |                                    |  |  |
| Update                                                   | ОК                                 |  |  |

### 3.2 アップデート結果の確認

**2.2**項「ファームウェアのバージョン確認方法」の手順に従って、アップデートが正しく行われたか、イージー ワイヤレススティックのファームウェアバージョンを確認します。

|   | Select Access Port                                    |                                  | <b>—</b> × | About Easy Wireless                     | Stick        | 23 |
|---|-------------------------------------------------------|----------------------------------|------------|-----------------------------------------|--------------|----|
| A | bout Configuration                                    |                                  |            |                                         |              |    |
|   | Version<br>Select Projector                           | Current Setting : S              |            | Easy Wireless Stick<br>(c) Panasonic Co | Ver. 3.0.0.0 |    |
|   | S 1                                                   | 2 3 4                            |            |                                         | (            | ОК |
|   | Name                                                  | ID                               |            |                                         |              |    |
|   | [ 1] : Name2140<br>[ 2] : Name5457<br>[ 3] : NAME5610 | Proj2140<br>Proj5457<br>Proj5610 |            |                                         |              |    |
|   |                                                       | Connect                          |            |                                         |              |    |

# 4. 必要な場合に

### 4.1 こんなときは

ファームウェア書き換え中にイージーワイヤレススティックを USB ポートから抜くなどして書き換えに失敗した場合は、再度「3. アップデートする」の手順に従ってアップデートを行ってください。(ただし、ファームウェアバージョン Ver. 2.0.0.0 以降からの書き換えに限ります。)

# 4.2 商標について

- Microsoft、Windows は、米国 Microsoft Corporation の、米国およびその他の国における登録商標または商標です。
- その他、この説明書に記載されている各種名称・会社名・商品名などは各社の商標または登録商標です。なお、 本文中では®やTMマークは明記していません。